## Ex de programmation avec BackupExec 11d

Voici un exemple de planification et de gestion de sauvegarde avec BackcupExec 11d avec un support en RAID5 sur des disques durs SATA 7.2Ktpm

## 1) Création des supports

\* Vous devez commencer par créer vos supports. Ceux-ci seront utilisés lors de la création du job de sauvegarde.

Un support est un emplacement où se fait une sauvegarde.

Pour cela, dans l'onglet Périphériques, faîtes un clic droit sur « dossier de sauvegarde sur disque » puis choisissez dans le menu contextuel « nouveau dossier de sauvegardes ».

Renseignez alors son nom et son emplacement.

Il est toujours intéressant d'avoir un nom de dossier de sauvegarde explicite (ex : Différentiel\_semaine1\_jeudinom\_du\_serveur\_à\_sauvegarder).

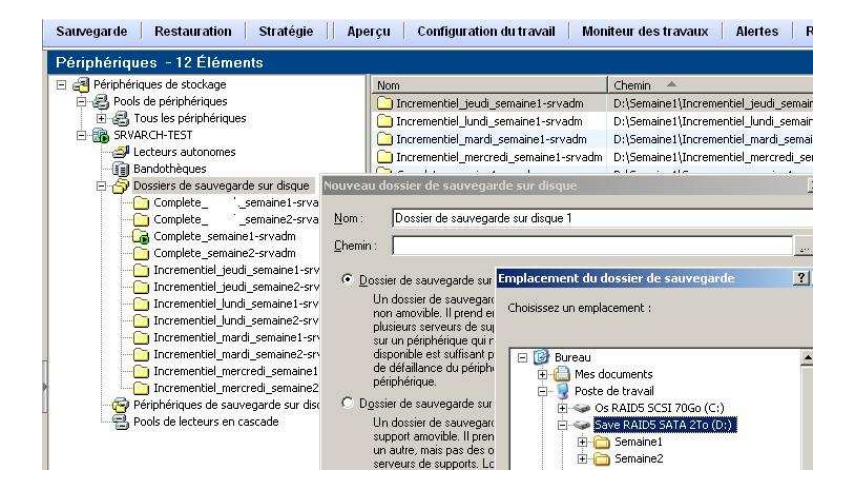

## 2) Création des jobs de sauvegarde

Fichier > nouveau > travail de sauvegarde

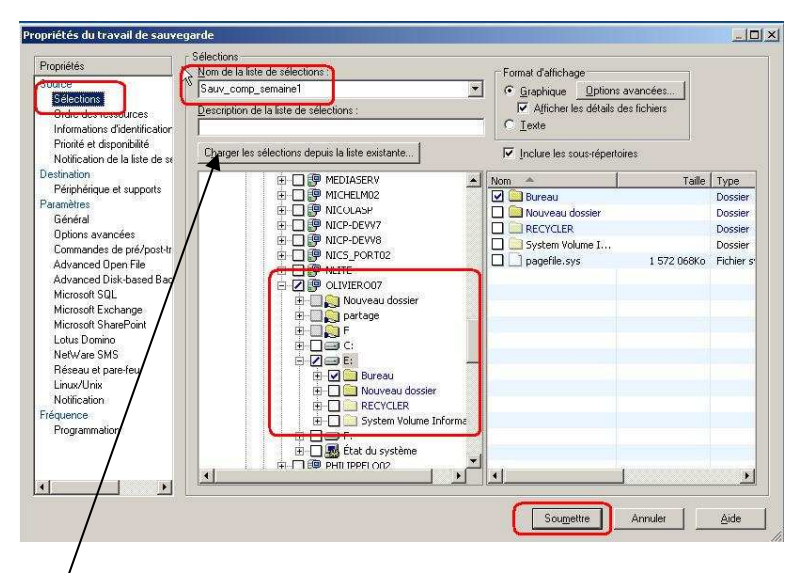

Cliquer sur « Sélection » puis renseigner le nom du job (\*\*faire un copier de celui-ci, il servira pour la suite) et sélectionner les documents à sauvegarder. Il est toujours intéressant d'avoir un nom de job explicite (ex : Sauv\_différentiel\_semaine1\_jeudinorn\_du\_serveur)).

Il permet de remplacer par les sélections existantes ou de les fusionner avec des sélections existantes.

Attention ! l'agent backcup Exec doit d'abord être installé sur les pc à sauvegarder :

\\Nom\_Du\_Server\c\$\Program Files\VERITAS\Backup Exec\NT\Agents\RANT32\setup.exe /RANT32: +option (\*\*\*)

|                            | ( ) ( ) ( ) ( ) ( ) ( ) ( ) ( ) ( ) ( )                                                                                                    |                                                                                                    |
|----------------------------|----------------------------------------------------------------------------------------------------|----------------------------------------------------------------------------------------------------|
| Priorité du travail :      | Lą plus haute                                                                                                    |                                                                                                    |
|                            |                                                                                                    |                                                                                                    |
| Fenetre de disponibilite   |                                                                                                    |                                                                                                    |
| 🗌 🗌 Limiter la disponibili | é de cette liste de sélections d'une sauvegarde à l'interva                                                                                                    | alle de temps quotidien suivant :                                                                                                    |
| Première date              | 23/10/2008                                                                                                    |                                                                                                    |
| r tomoto gato              |                                                                                                    |                                                                                                    |
| Heure de                   | 23:00:00                                                                                                    |                                                                                                    |
|                            |                                                                                                    |                                                                                                    |
| Heure de fin :             | 22:59:00                                                                                                    |                                                                                                    |
|                            |                                                                                                    |                                                                                                    |
| ∆nnuler le travail de sa   | vregarde sî n'est pasterminé dans : 🏾 3 🚍 🖡                                                                                                    | ieures 🔽                                                                                                    |
|                            |                                                                                                    |                                                                                                    |
|                            |                                                                                                    |                                                                                                    |
|                            |                                                                                                    |                                                                                                    |
|                            | Priorité du travail :<br>Fenétre de disponibilité —<br>Limiter la disponibilité<br>Première gate<br>Heure de<br>Heure de fin :<br>Activer l'annulation guit<br>Armuler le travail de san | Priorité du travait :  Prenètre de disponibilité  Fenètre de disponibilité  Limiter la disponibilité  Heure de 23/10/2008 - Heure de 23/00/00 - Heure de 12/59/00 - Heure de 12/59/00 - H |

Sélectionner la priorité de la tâche en fonction de l'importance que vous lui accordez.

| Propriétés                                                                                                    | Notification de la liste de sélections                                                                       |                                |
|----------------------------------------------------------------------------------------------------|----------------------------------------------------------------------------------------------------|--------------------------------|
| Indextes<br>Selections<br>Drifte des resources<br>Informations didentification<br>Photo-chapter and the second<br>Notification de la late de au-<br>Sociations<br>Peliphérupe et supports<br>Defanded au product<br>Optionsoft a pel / positi<br>Advanced Diper File<br>Advanced Diper File<br>Advanced Diper File<br>Advanced Diper File<br>Advanced Diper File<br>Advanced Diper File<br>Advanced Diper File<br>Advanced Diper File | Assuracious que chaque destinataire sera sverti lossqu'un travail contenent de sélections ana temmé.         | ette linte<br>xvvesu<br>pretés |
| Microsoft SharePoint<br>Uotus Domino<br>NetWare SMS<br>Réseau et pare-feu<br>L'inxu/Unix<br>Notification<br>Fréquence<br>Programmation                                                                                                    | Inclure le journal du travail avec la notification d'un destinatare     courier électrorique ou d'imprimante | ţ4                             |
| <u>• • •</u>                                                                                                    |                                                                                                    | Coursellies   Annulas   Airles |

Vous pouvez spécifier des destinataires qui recevront par mail les notifications de sauvegarde (nous utilisons ici une liste).

Vous pouvez aussi cocher cette case pour inclure le journal de sauvegarde dans l'email de notification.

| Propriédér         Souce<br>Otéc des resources<br>Indemátion de la faile la temport<br>Proprié et diponibile<br>Notification de la faile la temport<br>Reférencies de la support<br>Béréncies<br>Commande de préport<br>Advarced Open File<br>Advarced Open File<br>Advarced Op |
|----------------------------------------------------------------------------------------------------|
| Linux/Inis<br>Notification<br>Fridguence<br>Programmation                                                                                                    |

Choisissez alors votre périphérique (\*) et choisissez l'action à faire en début de tâche : écraser le support, ajouter (prend beaucoup plus de place)...

| Propriétés                                                                                   | Leneral                                                                                                    |
|----------------------------------------------------------------------------------------------|----------------------------------------------------------------------------------------------------|
| Source<br>Sélections<br>Ordre des ressources                                                 | Nom du tavail : Sauv_comp_semaine1<br>Description du jeu de sauvegarde : Sauv_comp_semaine1                                                                                                    |
| Informations d'identification<br>Priorité et disponibilité<br>Notification de la liste de se | Méthode de sauvegarde<br>Méthode de sauvegarde des fichiers                                                                                                    |
| Destination                                                                                  | Complète - Sauvegarder les fichiers - Utilisation du bit d'archive (réinitialiser le bit d'archive)                                                                                                    |
| Périphérique et supports                                                                     |                                                                                                    |
| arametres                                                                                    | Erchiers utilisés pendent 30 2 jours                                                                                                    |
| Général                                                                                      | Utiliser le journal des modifications de Windows, si disponible                                                                                                    |
| Uphone en ancées                                                                             |                                                                                                    |
| Commandes de pre/post-tr                                                                     | <ol> <li>Truseive i altri escelice rois de la cuivañe.</li> </ol>                                                                                                    |
| Advanced Disk-based Bac                                                                      |                                                                                                    |
| Microsoft SQL                                                                                |                                                                                                    |
| Microsoft Exchange                                                                           | Vérifier une fais la sauvegarde terminée                                                                                                    |
| Microsoft SharePoint                                                                         | (Turn de compression )                                                                                                    |
| Lotus Domino                                                                                 | The accumplement of the second second se |
| NetWare SMS                                                                                  |                                                                                                    |
| Heseau et pare-reu                                                                           |                                                                                                    |
| Notification                                                                                 |                                                                                                    |
| réquence                                                                                     |                                                                                                    |
| Programmation                                                                                |                                                                                                    |
|                                                                                              | De la                                                                                                    |
|                                                                                              | · •                                                                                                    |
|                                                                                              |                                                                                                    |
| d d d                                                                                        |                                                                                                    |
| • <b></b> •                                                                                  |                                                                                                    |

Faîtes alors un coller du nom du travail (\*\*) puis choisissez le type de sauvegarde complète, différentielle, incrémentielle. (Explication ici : <u>http://fr.wikipedia.org/wiki/Sauvegarde</u>). Puis, choisissez votre type de compression (la compression matérielle de Windows réduit par 2 la place sur le disque).

| Advanced Upen Hie                                                    |                                                                                                    |
|----------------------------------------------------------------------|----------------------------------------------------------------------------------------------------|
| 🔽 Utiliser Advanced Open File Option                                 |                                                                                                    |
| Conhauration des lichiers ouverts                                    |                                                                                                    |
| Sélectionner automatiquement la technologie de fichiers ouverts      |                                                                                                    |
|                                                                      |                                                                                                    |
| Symantec Volume Snapshot Provider                                    |                                                                                                    |
| C VERIIAS Storage Foundation for Windows FlashSnap Option            |                                                                                                    |
| C Service de cliché instantané des volumes Microsoft                 |                                                                                                    |
|                                                                      |                                                                                                    |
| dinstantaré Autoriser VSS à sélectionner le fournisseur d'instanta 📩 |                                                                                                    |
|                                                                      |                                                                                                    |
|                                                                      |                                                                                                    |
| Traiter un par un les volumes logiques pour la sauvegarde            |                                                                                                    |
|                                                                      |                                                                                                    |
| <ol> <li>Other ServerFree Obtion</li> </ol>                          |                                                                                                    |
|                                                                      |                                                                                                    |
|                                                                      |                                                                                                    |
| Ν                                                                    |                                                                                                    |
| M                                                                    |                                                                                                    |
|                                                                      |                                                                                                    |
|                                                                      |                                                                                                    |
|                                                                      |                                                                                                    |
|                                                                      |                                                                                                    |
|                                                                      |                                                                                                    |
|                                                                      | Romand Upper He         Itera Advanced Upper He Option         Litera Advanced Upper He Option         © Selectionner automatiquement la technologie de fichiers ouverts         © Symance Quotine Snapthol Fronker         © VERIJAS Storage Foundation for Windows FlashSnap Option         © Service de clichie instantané des volumes Microsoft         Fournisseur         @ ritlehtener         @ utomatique - Automiser VSS à selectionner le fournisseur d'instanta 💌         Image: Traiter un par un les volumes logiques pour la sauvegarde         Image: Utifier ServerEree Option |

Ensuite, si vous disposez de la licence AOFO, cochez la case « Utiliser Advanced file option (\*\*\*) ».

3) Méthode de programmation:

| roprietes                                                                                                    | Programmation                                            |                                                                                                    |
|----------------------------------------------------------------------------------------------------|----------------------------------------------------------|----------------------------------------------------------------------------------------------------|
| NEW DAYS.                                                                                                    | Date et heure antue                                      | lee                                                                                                    |
| Sélections                                                                                                    | 23/10/2008 11:09                                         | 23                                                                                                    |
| Ordre des ressources                                                                                                    |                                                          |                                                                                                    |
| Informations d'identification                                                                                                    | - Programmation                                          |                                                                                                    |
| Priorité et disponibilité                                                                                                    | C Exécuter mainte                                        | mant 🍮                                                                                                    |
| Notification de la liste de se                                                                                                    |                                                          |                                                                                                    |
| stination<br>Dáriatrá inversitarios                                                                                                    | C Exécuter le 2                                          | 3/10/2008 7 6 10.23.58                                                                                           |
| renprienque et supports<br>ramètres                                                                                                    | Exécuter selon                                           | la programmation                                                                                                 |
| Général                                                                                                    |                                                          |                                                                                                    |
| Options avancées                                                                                                    | Date d'effet :                                           | 23/10/2008 Afficher le résumé de la programmation                                                                |
| Commandes de pré/post-tr                                                                                                    | - Intervale te t                                         | emp:                                                                                                    |
| Advanced Open File                                                                                                    | Démanauau                                                | plus tôt à 09:30:00                                                                                              |
| Advanced Uisk-based Bac                                                                                                    | et au plus ta                                            | rd à 09/29/59                                                                                                    |
| ticrosoft Exchange                                                                                                    |                                                          |                                                                                                    |
| ficrosoft SharePoint                                                                                                    |                                                          |                                                                                                    |
| .otus Domino                                                                                                    | Soumettre le trava                                       | d en attente                                                                                                    |
| NetWare SMS                                                                                                    |                                                          |                                                                                                    |
| Réseau et pare-feu                                                                                                    |                                                          |                                                                                                    |
| Linux/Unix                                                                                                    |                                                          |                                                                                                    |
| Notrication                                                                                                    | Communities de la                                        |                                                                                                    |
| Programmation                                                                                                    | Suppression de trav.                                     |                                                                                                    |
|                                                                                                    | <u>p</u> upprinet le tra                                 | yan ya sa wanina aka sa Circa                                                                                    |
| 1                                                                                                    | oupponence (la                                           | ver wie nov termine                                                                                              |
|                                                                                                    | <ul> <li>we pas supprin</li> </ul>                       | er is italyan                                                                                                    |
|                                                                                                    |                                                          |                                                                                                    |
|                                                                                                    |                                                          | Soumettre Annuler Aide                                                                                           |
|                                                                                                    |                                                          |                                                                                                    |
| Options génér                                                                                                    | ales                                                     | Période pour chaque jour d'exécution                                                                             |
| Date d em                                                                                                    | B                                                        | Une période est l'intervalle de temps pendant lequel une tâche                                                   |
|                                                                                                    |                                                          | peut demarrer, quei que soit le jour prevu pour rexecution.                                                      |
| Période de                                                                                                    | e redémarrage                                            | Pour modifier l'intervalle de temps, changes les heures de début                                                 |
|                                                                                                    | ur d'exécution                                           | ot lou de fin pour que la tâche démarte.                                                                         |
| - Uptions du jou                                                                                                    |                                                          |                                                                                                    |
| Uptions du jou                                                                                                    | a semane                                                 | et ou de vir pour que la tache demane.                                                                           |
| Jours de la                                                                                                    | a semaine<br>de jours                                    |                                                                                                    |
| Jours du jou<br>Jours de la<br>Jours de la<br>Jours de la                                                                                                    | de jours                                                 | ev ou de la pour que la rache demane.                                                                            |
| Uptions du jou<br>Jours de la<br>Intervalle -<br>Jours du n                                                                                                    | a semaine<br>de jours<br>nois                            | ev ou de la ripour que la capite demane.                                                                         |
| Uptions du jou<br>                                                                                                    | a semaine<br>de jours<br>nois<br>rcifiques               |                                                                                                    |
| Uptions du jou<br>Uptions du jou<br>Uptions de la<br>Intervalle o<br>Uptions du n<br>Uptions du n<br>Uptions du jou<br>Uptions du jou<br>Intervalle o<br>Uptions du jou<br>Uptions du jou<br>Exclusion                                                                                                    | a semaine<br>de jours<br>nois<br>icifiques<br>de dates   |                                                                                                    |
| Jours du jou<br>Jours de la<br>Intervalle<br>Jours du n<br>Dates spé<br>Exclusion                                                                                                    | a semaine<br>de jours<br>nois<br>icifiques<br>de dates   |                                                                                                    |
| Jours du jou<br>Jours de la<br>Intervalle (<br>Jours du n<br>Jours du n<br>Dates spé<br>Exclusion                                                                                                    | a semaine<br>de jours<br>nois<br>icifiques<br>de dates   | Ne pas commencer avant 09:30:00                                                                                  |
| Uptions du jou<br>Jours de la<br>Intervalle d<br>Jours du n<br>Dates spé                                                                                                    | a semaine<br>de jours<br>nois<br>icifiques<br>de dates   | Ne pas <u>commencer avant</u>                                                                                    |
| Jours de la Jours de la Jours de la Jours de la Jours de la Jours de la Jours de la Jours de la Sector spé                                                                                                    | a semaine<br>de jours<br>nois<br>icifiques<br>de dates   | Ne pas <u>commencer avant</u> 09:30:00                                                                           |
| Jours du jo<br>Jours de la<br>Intervalle<br>Sours du n<br>Jours du n<br>Exclusion                                                                                                    | a semaine<br>de jours<br>mois<br>icifiques<br>de dates   | Ne pas commencer avant 09:30:00                                                                                  |
| Upuons du jou<br>Jours de I.<br>Intervale<br>Bours du n<br>Dates spé                                                                                                    | a semaine<br>de jours<br>mois<br>icifiques<br>de dates   | Ne pas gommencer avant 09:30:00<br>et pas gprès 09:29:59                                                         |
| Uptions du jou<br>Jours de la<br>Intervalle<br>20 Jours du n<br>20 Jours du n<br>20 Dates spé<br>20 Exclusion                                                                                                    | a semaine<br>de jours<br>mois<br>icifiques<br>de dates   | Ne pas gommencer avant 09:30.00                                                                                  |
| Upuons du jou<br>Jours de I.<br>Intervalle<br>Sours du n<br>Dates spé                                                                                                    | a semaine<br>de jours<br>nois<br>iciliques<br>de dates   | Ne pas <u>commencer avant</u><br>et pas <u>gprès</u><br>09:30:00<br><u> et pas gprès</u><br>09:23:59<br><u> </u> |
| Options du jou<br>Ours de la<br>Intervalle<br>Sours du r.<br>Dates spé<br>Exclusion                                                                                                    | a semaine<br>de jours<br>nois<br>foifiques<br>de dates   | Ne pas <u>c</u> ommencer avant 09:30:00 +                                                                        |
| Jours de lo<br>Jours de lo<br>Jours de l<br>Jours de l<br>Jours du r<br>Jours du r<br>Dates spé                                                                                                    | a semaine<br>de jours<br>nois<br>ścifiques<br>de dates   | Ne pas <u>commencer avant</u><br>et pas <u>après</u><br>93.29.59                                                 |
| - Uptions du log<br>- Uptions du log<br>- Intervale<br>- ₩ Jours du l<br>- W Jours du<br>- W Dates pé<br>- ₩ Exclusion                                                                                                    | a semaine<br>de jours<br>hois<br>cifiques<br>de dates    | Ne pas <u>c</u> ommencer avant 09:30:00<br>et pas <u>après</u> 09:29:59                                          |
| - Uptons du log.<br>- Uptons du log.<br>- Uptons du | a semiarre<br>de jours<br>nois<br>scifiques<br>de dates  | Ne pas <u>commencer avant</u><br>et pas <u>goriès</u><br><u>et pas goriès</u><br><u>09:30:00</u>                 |
| Lourons du log<br>Lourons de l-<br>Lourons de l-<br>Lourons de log<br>Lourons du log<br>Lourons du log<br>Lou                                                                                                    | a semaine<br>de jours<br>nois<br>cifiques<br>de dates    | Ne pas <u>commencer avant</u><br>et pas <u>gories</u><br>et pas <u>après</u><br>09:29:59                         |
| - Uptoros du log<br>- Uptoros du log<br>- Intervale<br>- Sours du r<br>- Dates spé<br>- Exclusion                                                                                                    | a semiarite<br>de jours<br>nois<br>scifiques<br>de dates | Ne pas <u>commencer avant</u><br>et pas <u>après</u><br>09:23:59                                                 |
| Jourons du log<br>Jours de L<br>Intervale<br>Jours du L<br>Intervale<br>Dates spé<br>Exclusion                                                                                                    | a semaine<br>de jours<br>mois<br>scifiques<br>de dates   | Ne pas <u>commencer avant</u><br>et pas <u>goris</u><br>et pas <u>goris</u>                                      |
| Provinski store<br>- Ty Jours de L<br>- Ty Jours de L<br>- Ty Jours de L<br>- Ty Jours de L<br>- Ty Jours de S<br>- Exclusion                                                                                                    | a semaine<br>de jours<br>nois<br>ścifiques<br>de dates   | Ne pas commencer avant 09:30:00 +                                                                                |

Choisissez la période de début de tâche et la période de fin de tâche maximum (ici la tâche peut durer 24h).

| Options générales     Options générales     Options de l'effet     Options du jour d'exécution     Options du jour d'exécution     Options de la jours     Jours de la jours     Jours de la jours     Jours de la jours     Jours de la jours     Jours de la jours     Jours de la jours     Jours de la jours     Jours de la jours     Jours de la jours     Jours de la jours     Jours de la jours     Jours de la jours     Jours de la jours     Jours     Jours     Exclusion de dates | Intervalle de jours<br>Vous pouvez programmer l'exécution régulière d'une tâche<br>pendant un certan nombre de jours calculé à partir d'une date<br>particulière, qui est, par défaut, la date actuelle.<br>Pour définir un intervalle, cochez la case ci-dessous, puis entrez<br>Intervalle en jours. Vous pouvez également changer la date de<br>début utiliére pour calculer Intervalle. La tâche peut être<br>exécutée à cette date.<br>If Jous les 14 juint jours<br>à partir du 25/10/2008 juint |
|----------------------------------------------------------------------------------------------------|----------------------------------------------------------------------------------------------------|
| <u>R</u> ésumé                                                                                                    | OK Annuler Aide                                                                                                    |

La programmation, c'est ici que tout se joue.

Nous choisissons ici de faire 3 paniers de sauvegarde.

En gris, les sauvegardes que nous emporterons hors des locaux toutes les semaines.

En bleu, le premier jeu de sauvegarde comporté d'une sauvegarde complète le samedi 25/10 suivi de 4 sauvegardes incrémentielles du lundi 27/10 au jeudi 30/10.

En rose, le deuxième jeu de sauvegarde comporté d'une sauvegarde complète le samedi 1/11 suivi de 4 sauvegardes incrémentielles du lundi 3/11 au jeudi 6/11.

Cela nous offre donc une antériorité immédiate à j-14 couplée de sauvegardes hebdomadaire

|     | Ven        | Sam        | Dim        | Lun        | Mar        | Mer        | Jeu        | Ven        | Sam        | Dim        | Lun        | Mar        | Mer        | Jeu        |
|-----|------------|------------|------------|------------|------------|------------|------------|------------|------------|------------|------------|------------|------------|------------|
|     | tt les 14j | tt les 14j | tt les 14j | tt les 14j | tt les 14j | tt les 14j | tt les 14j | tt les 14j | tt les 14j | tt les 14j | tt les 14j | tt les 14j | tt les 14j | tt les 14j |
|     | 24/10      | 25/10      | 26/10      | 27/10      | 28/10      | 29/10      | 30/10      | 31/10      | 1/11       | 2/11       | 3/11       | 4/11       | 5/11       | 6/11       |
| DD1 | Sc-F       |            |            |            |            |            |            | Sc-F       |            |            |            |            |            |            |
| DD2 |            | Sc-1       | /          | Si-1       | Si-1       | Si-1       | Si-1       |            |            |            |            |            |            |            |
| DD3 |            |            |            |            |            |            |            |            | Sc-2       | /          | Si-2       | Si-2       | Si-2       | Si-2       |

Cliquez alors sur « Soumettre », le travail se place alors dans la partie travaux de l'onglet configuration du travail.

Il est aussi possible de revenir sur tous ces paramètres via clic droit + propriétés.